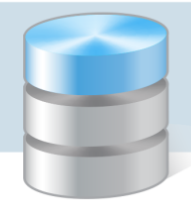

## Jak sprawdzić ustawienia regionalne i zmienić format daty krótkiej w systemie Windows 10?

Sposób wyświetlania dat w systemie Windows definiuje się w Panelu sterowania, w ramach ustawień regionalnych.

W poradzie przedstawiono, jak sprawdzić lub zmodyfikować formaty dat zdefiniowane w systemie *Win-dows 10*.

1. Uruchom Panel sterowania.

Aplikację możesz odszukać korzystając z funkcji wyszukiwania w systemie Windows – po kliknięciu ikony P na pasku zadań wpisz hasło **Panel sterowania**. Następnie kliknij wyszukaną pozycję.

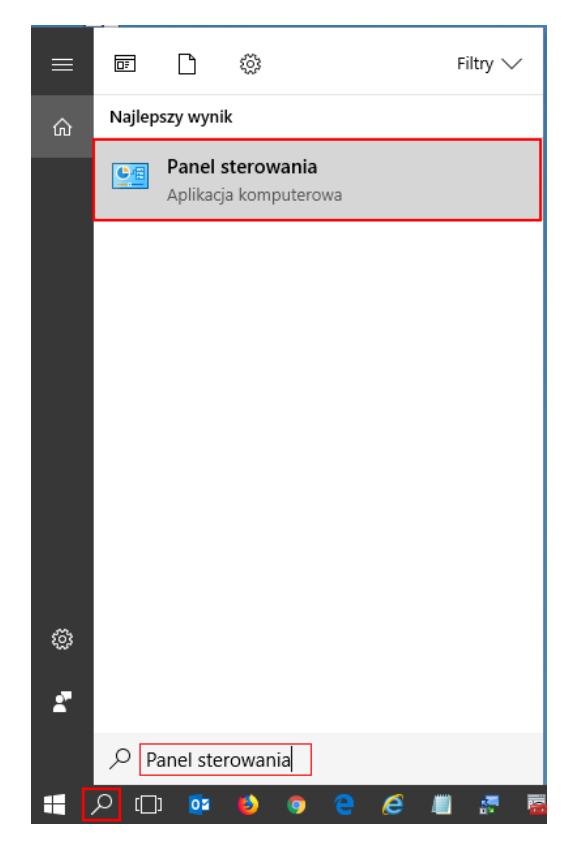

2. W Panelu sterowania w kategorii Zegar, język i region kliknij odsyłacz Zmień format daty, godziny lub liczb.

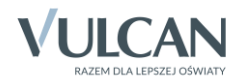

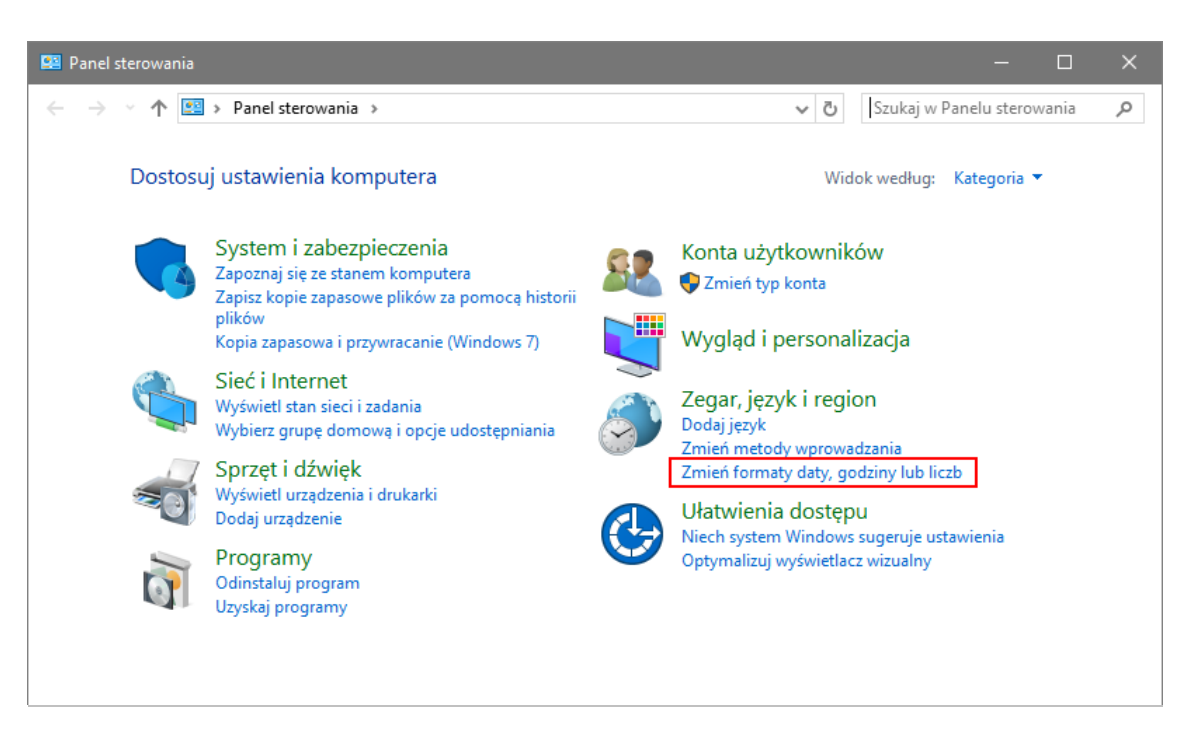

Wyświetli się okno Region.

Okno **Region** możesz również przywołać korzystając z funkcji wyszukiwania w systemie Windows – po kliknięciu ikony pozwarze na pasku zadań wpisz hasło **Region**. Następnie kliknij wyszukaną pozycję.

3. W oknie Region, na karcie Formaty sprawdź, czy w polu Format ustawiona jest pozycja Polski (Polska).

| 🧬 Region                    |                   |                      | × |
|-----------------------------|-------------------|----------------------|---|
| Formaty Lokalizacja A       | dministracyjne    |                      |   |
| Format:                     |                   |                      |   |
| Polski (Polska)             |                   | ~                    |   |
| <u>Preferencje jezyka</u>   |                   |                      |   |
| Formaty daty i godz         | iny               |                      |   |
| Data krótka:                | dd.MM.rrrr        | ~                    |   |
| Data długa:                 | dddd, d MM        | 1MM rrrr 🗸 🗸         |   |
| Godzina krótka:             | GG:mm             | ~                    |   |
| Godzina długa:              | GG:mm:ss          | ~                    |   |
| Pierwszy dzień<br>tygodnia: | poniedziałeł      | ۰ ×                  |   |
| Przykłady                   |                   |                      |   |
| Data krótka:                | 22.06.2018        |                      |   |
| Data długa:                 | piątek, 22 czerwo | a 2018               |   |
| Godzina krótka:             | 08:36             |                      |   |
| Godzina długa:              | 08:36:44          |                      |   |
|                             |                   | Ustawienia dodatkowe |   |
|                             |                   | OK Anuluj Zastosu    | j |

Sprawdź także na karcie Administracyjne, czy jako język dla programów nieobsługujących kodu Unicode jest wybrany polski. Jeśli trzeba zmienić język, to skorzystaj z przycisku Zmień ustawienia regionalne systemu.

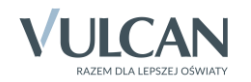

| 💰 Region 🛛 🗙                                                                                                    |
|----------------------------------------------------------------------------------------------------|
| Formaty Lokalizacja Administracyjne                                                                                                    |
| Ekran powitalny i konta nowych użytkowników<br>Wyświetl i skopiuj ustawienia międzynarodowe do ekranu powitalnego,<br>kont systemowych oraz nowych kont użytkowników.                                                                                                   |
| 💎 Kopiuj ustawienia                                                                                                    |
| Język dla programów nieobsługujących kodu Unicode<br>To ustawienie (ustawienia regionalne systemu) kontroluje język używany<br>podczas wyświetlania tekstu w programach nieobsługujących kodu<br>Unicode.<br>Bieżący język dla programów nieobsługujących kodu Unicode: |
| Poiski (Poiska)                                                                                                    |
|                                                                                                    |
|                                                                                                    |
|                                                                                                    |
| OK Anuluj <u>Z</u> astosuj                                                                                                    |

4. Wróć na kartę Formaty i kliknij przycisk Ustawienia dodatkowe.

| 👶 Region                                            |                                        | $\times$ |
|-----------------------------------------------------|----------------------------------------|----------|
| Formaty Lokalizacja Ad                              | dministracyjne                         |          |
| <u>F</u> ormat:                                     |                                        |          |
| Polski (Polska)                                     | ~                                      |          |
| <u>Preferencje jezyka</u><br>⊤ Formaty daty i godzi | iny                                    |          |
| Data <u>k</u> rótka:                                | dd.MM.rrrr ~                           |          |
| Data dł <u>u</u> ga:                                | dddd, d MMMM rrrr $\qquad \qquad \lor$ |          |
| <u>G</u> odzina krótka:                             | GG:mm ~                                |          |
| G <u>o</u> dzina długa:                             | GG:mm:ss ~                             |          |
| <u>P</u> ierwszy dzień<br>tygodnia:                 | poniedziałek 🗸                         |          |
| Przykłady                                           |                                        |          |
| Data krótka:                                        | 08.06.2018                             |          |
| Data długa:                                         | piątek, 8 czerwca 2018                 |          |
| Godzina krótka:                                     | 12:40                                  |          |
| Godzina długa:                                      | 12:40:56                               |          |
|                                                     | Ustawienia <u>d</u> odatkowe           |          |
|                                                     | OK Anuluj <u>Z</u> astosu              | Jj       |

5. W oknie **Dostosowanie formatu** przejdź na kartę **Data**.

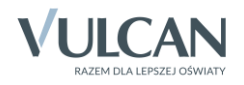

| 🦸 Dostosowywanie for                                   | matu                                                                  | ×  |
|--------------------------------------------------------|-----------------------------------------------------------------------|----|
| Liczby Waluta Godzina                                  | a Data                                                                |    |
| Przykład                                               |                                                                       |    |
| Data krótka:                                           | 08.06.2018                                                            |    |
| Data długa:                                            | piątek, 8 czerwca 2018                                                |    |
| Formaty daty                                           |                                                                       |    |
| Data krótka:                                           | dd.MM.rrrr ~                                                          |    |
| Data długa:                                            | dddd, d MMMM rrrr 🗸 🗸                                                 |    |
| Znaczenie notacji:<br>d, dd = dzień; ddd,<br>Kalendarz | dddd = dzień tygodnia; M = miesiąc; r = rok                           |    |
| Rok podany w post                                      | aci dwóch cyfr interpretuj jako rok z zakresu od:                     |    |
| 1930 do                                                | 2029                                                                  |    |
| Pierwszy dzień<br>tygodnia:                            | poniedziałek 🗸                                                        |    |
| Kliknij przycisk Resetu<br>systemu dla liczb, wal      | j, aby przywrócić domyślne ustawienia Resetuj<br>uty, godziny i daty. |    |
|                                                        | OK Anuluj Zastos                                                      | uj |

6. W polu Data krótka wprowadź nowy format daty, stosując symbole d – dzień, M – miesiąc, r – rok, przyjmując, że jeden symbol odpowiada jednej cyfrze wyświetlanej daty. Wprowadź też separator pomiędzy elementami daty (kropkę, myślnik, ukośnik).

Zwróć uwagę, że dla miesięcy należy zastosować dużą literę M. Mała litera m wykorzystywana jest w formacie godziny do oznaczania minut. Formaty godziny definiuje się karcie Godzina.

W formacie daty wprowadź też właściwy separator pomiędzy elementami daty (kropkę, myślnik, ukośnik).

Aby pod systemem *Windows 10* poprawnie działał program *Ocenianie opisowe Optivum*, należy w formacie daty krótkiej użyć **myślnik** jako separator, czyli ustawić następujący format daty krótkiej: **rrrr-MM-dd**.

7. Kliknij przycisk Zastosuj, aby zaakceptować nowe ustawienia.

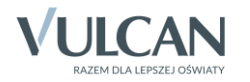

| by wainta Gouzine                                                                                                    | a Data                                                                                                    |
|----------------------------------------------------------------------------------------------------|----------------------------------------------------------------------------------------------------|
| Przykład                                                                                                    |                                                                                                    |
| Data krótka:                                                                                                    | 08-06-2018                                                                                                    |
| Data długa:                                                                                                    | piątek, 8 czerwca 2018                                                                                                    |
| Formaty daty                                                                                                    |                                                                                                    |
| Data <u>k</u> rótka:                                                                                                  | dd-MM-rrrr ~                                                                                                    |
| Data dł <u>u</u> ga:                                                                                                  | dddd, d MMMM rrrr                                                                                                    |
| Znaczenie notacii:                                                                                                    |                                                                                                    |
| Znaczenie notacji:<br>d, dd = dzień; ddd,<br>Kalendarz                                                                | dddd = dzień tygodnia; M = miesiąc; r = rok                                                                                  |
| Znaczenie notacji:<br>d, dd = dzień; ddd,<br>Kalendarz<br>R <u>o</u> k podany w post                                  | dddd = dzień tygodnia; M = miesiąc; r = rok<br>aci dwóch cyfr interpretuj jako rok z zakresu od:                             |
| Znaczenie notacji:<br>d, dd = dzień; ddd,<br>Kalendarz<br>Rok podany w post<br>1930 do                                | dddd = dzień tygodnia; M = miesiąc; r = rok<br>aci dwóch cyfr interpretuj jako rok z zakresu od:<br>2029 💽                   |
| Znaczenie notacji:<br>d, dd = dzień; ddd,<br>Kalendarz<br>Rok podany w post<br>1930 do<br>Pierwszy dzień<br>tygodnia: | dddd = dzień tygodnia; M = miesiąc; r = rok<br>aci dwóch cyfr interpretuj jako rok z zakresu od:<br>2029 🔹<br>poniedziałek 🗸 |

- 8. W oknie Dostosowanie formatu kliknij przycisk OK.
- 9. W oknie Region kliknij przycisk Zastosuj, a następnie przycisk OK.

| Region                                     |                        | × |
|--------------------------------------------|------------------------|---|
| ormaty Lokalizacja                         | Administracyjne        |   |
| Format:                                    |                        |   |
| Polski (Polska)                            | ~                      |   |
|                                            |                        |   |
| Preferencje jezyka<br>– Formaty daty i gor | lziny                  |   |
| Data krótka:                               | dd-MM-rrrr 🗸           |   |
| Data długa:                                | dddd, d MMMM rrrr 🗸 🗸  |   |
| Godzina krótka:                            | GG:mm ~                |   |
| Godzina długa:                             | GG:mm:ss ~             |   |
| Pierwszy dzień<br>tygodnia:                | poniedziałek 🗸         |   |
| Przykłady                                  |                        |   |
| Data krótka:                               | 08-06-2018             |   |
| Data długa:                                | piątek, 8 czerwca 2018 |   |
| Godzina krótka:                            | 12:36                  |   |
| Godzina długa:                             | 12:36:13               |   |
|                                            | Ustawienia dodatkowe   |   |
|                                            | OK Anuluj Zastosu      | j |

10. Zamknij okno Panelu sterowania.

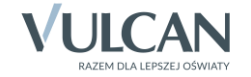